Dans cet exemple, nous ne voulons afficher que les données des salariés non cadres qui disposent d'un contrat de travail à durée indéterminée (CDI). Pour réaliser ce filtre, nous allons préalablement sélectionner le bloc 30 comme premier bloc de données à afficher :

| Licence VISUA | Début de contrat de travail                                                              | emple 1.txt]   |           |         |
|---------------|------------------------------------------------------------------------------------------|----------------|-----------|---------|
| V25 Fichiers  | Fin de contrat de travail                                                                |                |           |         |
| Sélection     | Tous                                                                                     | Modifier       | 20        | herche  |
|               | \$10.G00.00 : Envoi                                                                      | ion, nature e  | t libellé | de la v |
|               | S10.G00.01 : Emetteur                                                                    |                |           |         |
|               | S10.G00.02 : Contact Emetteur                                                            | pellé de la vo | ie V      | Code    |
| ₽_ <u>1</u>   | S20.G00.05 : Déclaration                                                                 |                |           | 75015   |
|               | S21.G00.06 : Entreprise                                                                  | voyance V      | Code      | déléga  |
|               | S21.G00.11 : Etablissement                                                               |                | D1010     | 1       |
| 9             | S21.G00.15 : Adhésion Prévoyance                                                         |                | D1010     | 1       |
| 8             | S21.G00.82 : Cotisation établissement                                                    |                |           |         |
|               | S21.G00.20 : Versement organisme de protection sociale                                   | e de rattache  | ment 7    | 7 Dat   |
|               | S21.G00.55 : Composant de versement                                                      |                |           | 31/1    |
|               | S21.G00.22 : Bordereau de cotisation due                                                 |                | 1         |         |
|               | S21.G00.23 : Cotisation agrégée                                                          | sement∑ 7      | Date      | de déb  |
| E             | S21.G00.30 : Individu                                                                    | 1 800,00       | 01/01/    | 2000    |
|               | S21.G00.31 : Changements Individu                                                        | tation V       |           |         |
|               | \$21.600.30 = Individu<br>\$21.600.40 : Contrat (contrat de travail, convention, mandat) |                |           |         |
|               | S21.G00.41 : Changements Contrat                                                         |                | Date      | de dét  |
| 6             | S21.G00.60 : Arrêt de travail                                                            | 570,44         | 01/01/    | 2000    |

Nous accédons au menu "Filtres" puis "Gestion des filtres" comme suit :

| Fichiers    | <u>P</u> aramétrage | Gestion Fe <u>n</u> être En | ligne ?                  |
|-------------|---------------------|-----------------------------|--------------------------|
| Sélection · | • 🍰 Vues 📢          | Filtres - Récapitulatif     | 🔹 📑 Exports 👻 📝 Modifier |
| S21.        | G00.30              | RàZ des filtres             | Code envoi du fichier d  |
| <b>⊕</b> 1  | 123                 | Gestion des filtres         | 01                       |
| £ 2         | 271                 | Appliquer up filtre         | 01                       |
| ± 3         | 395                 | Appliquer un nitre          | 01                       |
| ⊕ 4 ▶       | 519 99              | 99100019 00010              | 01                       |

Une nouvelle fenêtre de gestion des filtres s'ouvre et nous cliquons sur "Créer :

| V25 Fichiers <u>P</u> aramétrage Gestion Fe <u>n</u> être En ligne ?                                                                                                    |        |
|----------------------------------------------------------------------------------------------------|--------|
| S21.G00 30 CIDEN X NIC X Code envoi du fichier d'esceri ou réel X Numéro de verei<br>1 VS Gestion des filtres - C<br>2 Lire Créer Modifier Enregistrer Ajouter Supprimer Abandonner Quitter Catégor<br>3 ID V Bloc_DsnV DésignationV Nature V Version_Norme V<br>€ 4 Créer un nouveau filtre | ries • |

Nous choisissons alors une ou plusieurs catégories pour ranger ensuite le filtre que nous sommes en train de créer :

| Sélection - | Vues           | · · · Fi   | ltres 🕶   | Réca      | pitul | atif 👻 📑 Exports | • 📝     | Modifier Chercher           | Fern | her                       | 16 |
|-------------|----------------|------------|-----------|-----------|-------|------------------|---------|-----------------------------|------|---------------------------|----|
| S21.G       | 00 30<br>V25 G | iestion de | s filtres | 5         | NU    | ir V rodee       | avoi di | u fichiar d'assai ou réal 🛛 | Numá | ro de version de<br>— 🛛 🗌 | ×  |
| 2           | Enre           | gistrer    | Ajout     | er Supp   | orime | er Abandonner    | Cat     | égories 📲                   |      |                           |    |
| 3           |                | ID .       | 7 E       | Bloc_Dsn  | 7     | Désignation V    |         | Déclarations                | e 🏹  |                           |    |
| 4           |                | 1          |           |           |       | Filtre 1         | S       | Salariés                    |      |                           |    |
|             |                | ID         | V         | ID Filtre | V     | Rubrique V       | ~       | Contrats de travail 🧲       |      | Logique V                 |    |
|             |                | 1          |           | 1         | -     |                  | -       | Rémunérations               |      |                           |    |
|             |                |            |           |           |       |                  |         | Cotisations<br>Absences     |      |                           |    |

| S21.G | 00-30<br>V25 Ge | estion des | filtres      | NIC V C        | ode envoi du fichi | ier d'essai ou re | ial 🔽 Nur | - C     |   |
|-------|-----------------|------------|--------------|----------------|--------------------|-------------------|-----------|---------|---|
| 2     | Enreg           | jistrer d  | Ajouter Supp | rimer Abandor  | nner Catégori      | es 🕶 🎒            |           |         |   |
| 3     |                 | ID V       | Bloc_Dsn     | ▼ Désign       | ation V            | Nature 7          | Version_  | Norme 🔽 |   |
| 4     | - <u>-</u>      | 1          |              | Salariés Non C | adres en CDI S     | pe                | P19V01    |         |   |
|       |                 | ID         | V ID_Filtre  | ▼ Rubrique     | ♥ Conditio         | n 🏹 Opé           | rande 🗸   | Logique | V |
|       | l.              | 1          | 1            |                |                    |                   |           |         |   |

Nous renseignons la désignation que nous avons choisi pour ce filtre :

Dans la colonne « Rubrique », nous cliquons sur la flèche vers le bas pour obtenir la liste des rubriques de la DSN afin de choisir celle sur laquelle va porter le filtre :

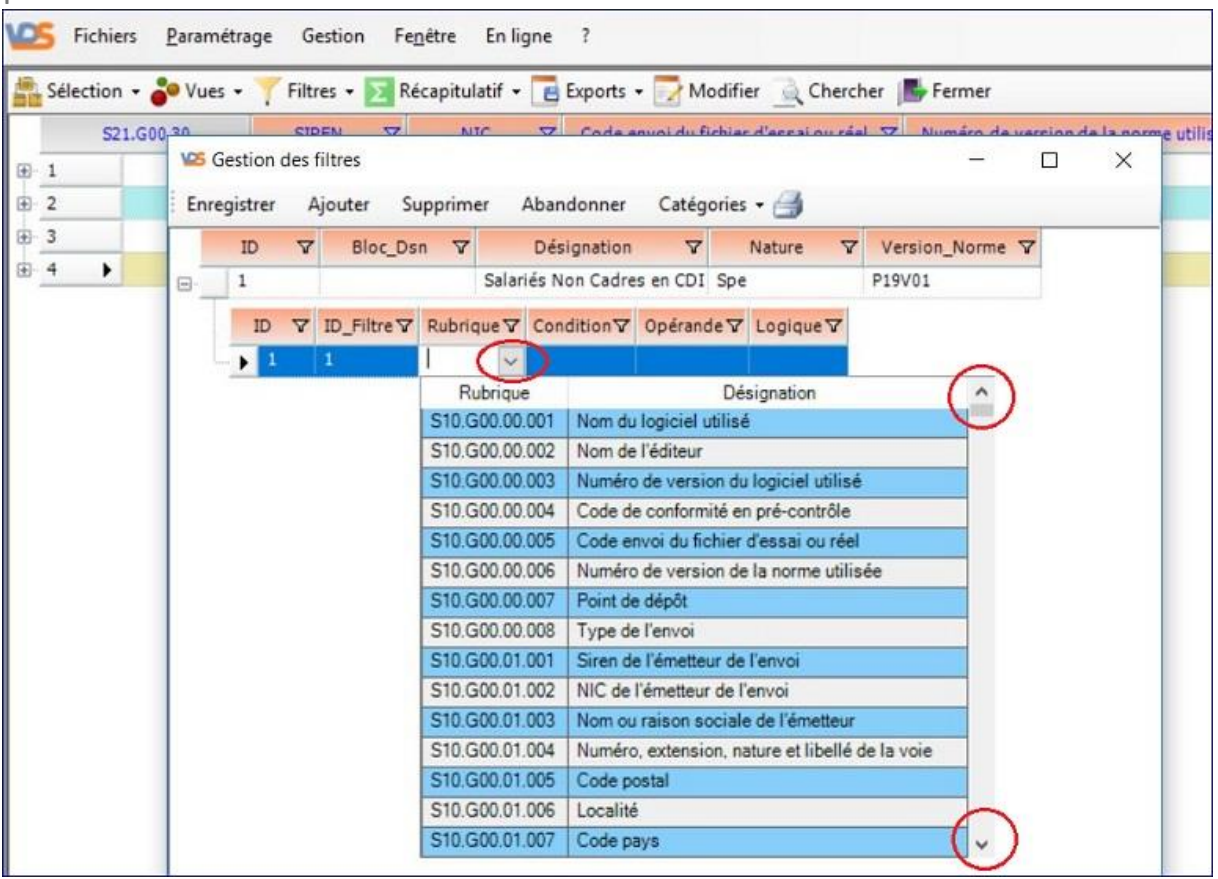

Nous choisissons ensuite l'opérateur dans la colonne « Condition » en appelant la liste des possibilités offertes :

|   | S21.G0 | 20  |           | SIDE    |             | MIC     | 7           | Code envoi du fi | chiar d'accai | ou réel       | Num     | in de vere | ion de la oc |     |
|---|--------|-----|-----------|---------|-------------|---------|-------------|------------------|---------------|---------------|---------|------------|--------------|-----|
| É | 1      | 105 | Gestion   | des fil | ltres       |         |             |                  |               |               |         | - C        | X            | 8-1 |
|   | 2      | Enr | registrer | Aj      | outer Su    | pprimer | Abando      | onner Catégo     | ories - 🖂     |               |         |            |              |     |
| - | 3      |     | ID        | V       | Bloc Ds     |         | Désig       | nation V         | Nature        | V             | Version | Norme V    |              | -   |
| ŀ | 4 🕨    | -   | 1         | 1.545   | 0.00_000    |         | alariés Nor | Cadres en CDI    | Spe           | -             | P19V01  |            |              |     |
|   |        | -   | 1000      | 200 190 |             | 1202    |             |                  |               | Concernent of |         |            |              |     |
|   |        |     | ID        | 71      | ID_Filtre ♥ | Rub     | rique 🖓     | Condition 7      | Opérande 🗸    | Logiqu        | e∇      |            |              |     |
|   |        |     | -10 1     | 6       |             | S21.G00 | .40.003     | (~               | /             |               |         |            |              |     |
|   |        |     |           |         |             |         |             | Conditio         | n             |               |         |            |              |     |
|   |        |     |           |         |             |         |             | Contient         |               |               |         |            |              |     |
|   |        |     |           |         |             |         |             | Ne contient pa   | s             |               |         |            |              |     |
|   |        |     |           |         |             |         |             |                  |               |               |         |            |              |     |
|   |        |     |           |         |             |         |             | 1                |               |               |         |            |              |     |
|   |        |     |           |         |             |         |             | Commence pa      | r             |               |         |            |              |     |
|   |        |     |           |         |             |         |             | Se termine par   |               |               |         |            |              |     |
|   |        |     |           |         |             |         |             | Ne commence      | pas par       |               |         |            |              |     |
|   |        |     |           |         |             |         |             | Ne se termine    | pas par       |               |         |            |              |     |
|   |        |     |           |         |             |         |             | 0                |               |               |         |            |              |     |
|   |        |     |           |         |             |         |             | >=               |               |               |         |            |              |     |
|   |        |     |           |         |             |         |             | <=               |               |               |         |            |              |     |

Dans la colonne « Opérande », nous indiquons la valeur « 04 » qui correspond au choix des « non cadres » :

| Sélection - | 🌔 Vue | es • 🍸   | Filtr | res 🔹 🔽 Réc | apitul | latif 🗕  | E Ex   | ports - | • 📝 M     | odifier     | 🔌 Chercher 🛛 📑 Fermer  |            |             |
|-------------|-------|----------|-------|-------------|--------|----------|--------|---------|-----------|-------------|------------------------|------------|-------------|
| S21.G0      | 0,30  |          | SIE   |             | N      | IC       | 7 (    | Code er | avoi du f | ichier d'es | sai ou ráel 🔽 Numáro d | le version | de la norme |
| 1           | 105   | Gestion  | des t | filtres     |        |          |        |         |           |             | 1000                   |            | ×           |
| 2           | Enr   | enistrer | 4     | iouter Sur  | nnim   | er Al    | ando   | nner    | Catér     |             | 3                      |            |             |
| -           |       | egistiei |       | gouter su   | -pinn  |          | Januo  | miner   | Categ     | iones + E   | 3                      |            |             |
| 3           |       | ID       | V     | Bloc_Dsn    | V      | [        | Désign | nation  | V         | Nat         |                        | T          |             |
| 4           | 8     | 1        |       |             |        | Salarié  | s Non  | Cadres  | s en CDI  | Spe         | U I raduction du code  |            |             |
|             |       | 10       | -     | 10 5:14-17  | D      | hateur   |        | Card    |           | Ontinend    | 04 = non cadre         |            |             |
|             |       | ID       | Y     | ID_Filtre V | RI     | ubrique  | Y      | Cona    | Ition V   | Uperand     |                        |            |             |
|             |       | b /2 1   |       |             | \$21 G | 00 40 00 |        | -       |           | 04          |                        |            |             |

Dans la colonne « Logique », nous choisissons l'opérateur « ET » pour ajouter une autre ligne de filtre :

| 521.60 | 0.30 |          | SIE   |             | NI     |              |               | Fichier d'essai | ourée | Numáro de ve    | rsion de la no |
|--------|------|----------|-------|-------------|--------|--------------|---------------|-----------------|-------|-----------------|----------------|
| 521.00 | VOS  | Gestion  | des t | filtres     |        |              |               |                 |       | <u></u>         |                |
|        | Enr  | egistrer | А     | ljouter Su  | pprime | r Abando     | nner Catég    | jories 🕶 🎒      |       |                 |                |
|        |      | ID       | V     | Bloc_Ds     | n 🍸    | Désign       | nation 🛛      | Nature          | 7     | Version_Norme V |                |
|        | 8    | 1        |       |             |        | Salariés Non | Cadres en CDI | Spe             |       | P19V01          |                |
|        |      | ID       | 7     | ID_Filtre ♥ | Rul    | brique 🗸     | Condition     | Opérande ▼      | Logiq | ue V            |                |
|        |      | 1        |       | 1           | S21.G0 | 0.40.003     | =             | 04              | 1     |                 |                |

Pour ajouter cette nouvelle ligne de filtre, il suffit de cliquer dans le menu sur le bouton « Ajouter » :

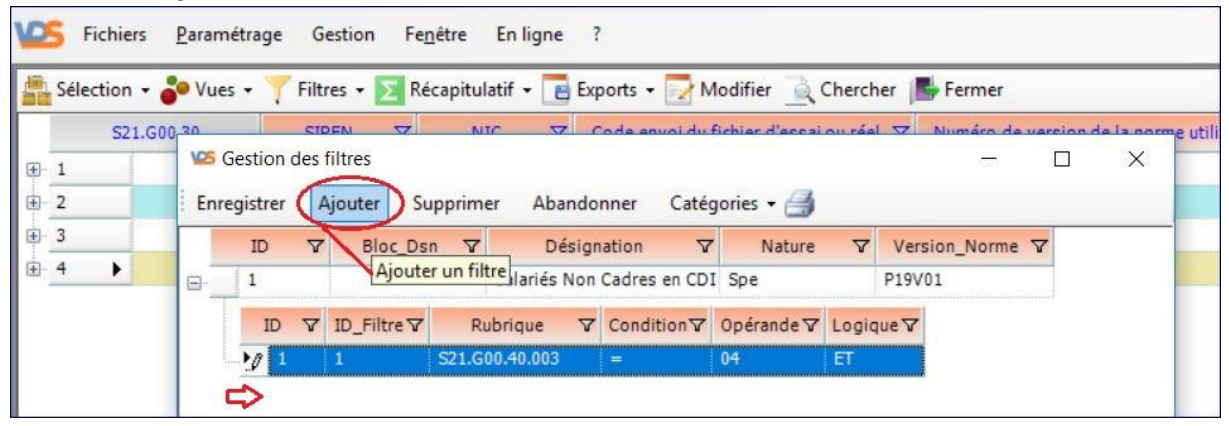

A nouveau, nous appelons la liste des rubriques pour en choisir une, puis l'opérateur de la colonne « Condition » :

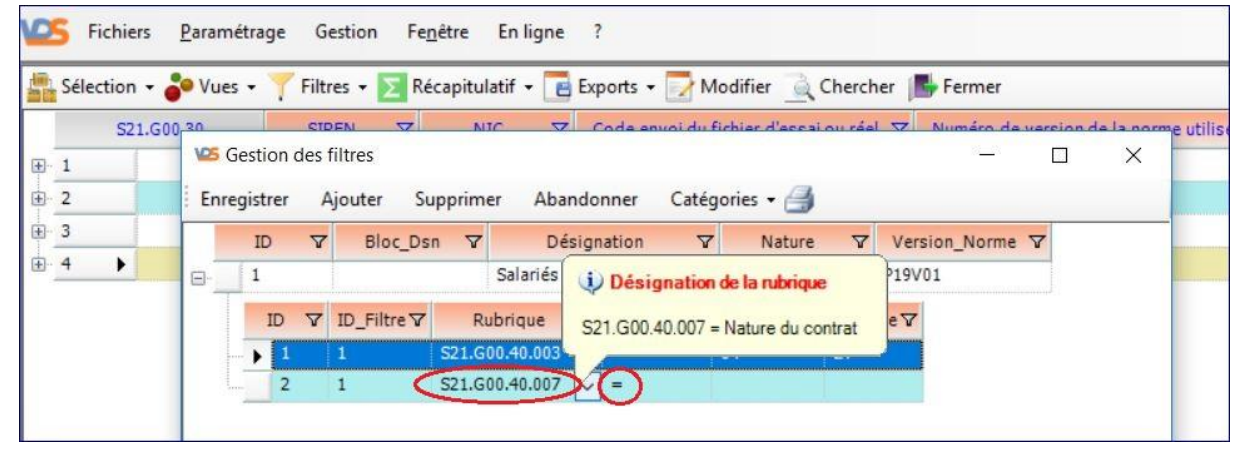

Lorsque la ou les lignes du filtre sont toutes définies, nous pouvons enregistrer le filtre :

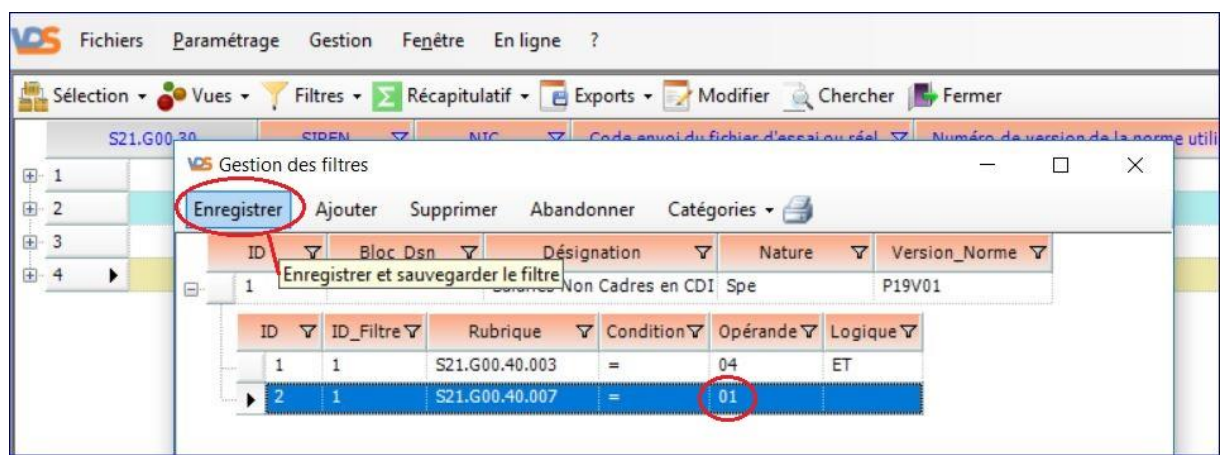

Un message nous informe du bon enregistrement du nouveau filtre :

|   |   | S21.G00 | 30    | 9          |             | MI     |              | ode envoi du l | fichiar d'accai           | ou réal  | V Numáro da   | version | de la nom |
|---|---|---------|-------|------------|-------------|--------|--------------|----------------|---------------------------|----------|---------------|---------|-----------|
|   | 1 |         | VOS G | iestion de | filtres     |        |              |                |                           |          | -             |         | ×         |
|   | 2 |         | Lire  | Créer      | Modifier    | Quitte | er 🎒         |                |                           |          |               |         |           |
| 1 | 3 |         |       | ID 7       | 7 Bloc_Ds   | n V    | Désign       | ation V        | Nature                    | V        | Version_Norme | Y       |           |
| ] | 4 | •       | 8     | 1          | S21_G00_4   | 0      | Salariés Non | Cadres en CD1  | Spe                       |          | P19V01        |         |           |
|   |   |         |       | ID V       | ID_Filtre ♥ | Ru     | ubrique 🛛    | Condition      | Opérande ⊽                | Logiq    | ueV           |         |           |
|   |   |         |       | 1          | 1           | S21.G0 | 00.40.003    | =              | 04                        | ET       |               |         |           |
|   |   |         | L.    | • 2        | 1           | S21.G  | 00.40.007    | ( <b>2</b>     | 01                        |          |               |         |           |
|   |   |         |       |            |             |        |              | Filtre enre    | gistré<br>Le filtre a bie | en été e | enregistré    |         |           |

| Sélection   | rs <u>P</u> ara | métrage G                               | estion Fe   | nêtre En ligne a | ?<br>norts <b>+ 🔽 N</b> | Andifier 🐴 I    | Chercher  | Fermer      |          |           |
|-------------|-----------------|-----------------------------------------|-------------|------------------|-------------------------|-----------------|-----------|-------------|----------|-----------|
| S2          | 1.600,30        | 5 1 1 1 1 1 1 1 1 1 1 1 1 1 1 1 1 1 1 1 |             |                  | Code envoi du           | fichiar d'accai | ou réal 🗸 | Numéro de v | ercion d | e la norm |
| <b>∓</b> -1 | 102             | Gestion des                             | filtres     |                  |                         |                 |           | 1212        |          | ×         |
| £ 2         | Li              | re Créer                                | Modifier    | Quitter 🖂        |                         |                 |           |             |          |           |
| <b>⊕</b> 3  |                 | ID V                                    | Bloc_Ds     | n V Désiar       | nation 🛛                | Nature          | V Ve      | rsion_Norme | 7        |           |
| ± 4 ▶       |                 | 1                                       | S21_G00_4   | 0 Source room    | estion des filt         | pe              | P19       | V01         |          |           |
|             |                 | ID 🗸                                    | ID_Filtre ▼ | Rubrique 🗸       | Condition               | Opérande ♥      | Logique   | 7           |          |           |
|             |                 | 1                                       | 1           | S21.G00.40.003   | =                       | 04              | ET        |             |          |           |
|             |                 |                                         |             | 521 000 40 007   |                         | 0.1             |           |             |          |           |

Nous pouvons maintenant « Quitter » la fenêtre de gestion des filtres :

Pour appliquer ce nouveau filtre aux données de la DSN affichée, nous appelons le menu « Filtres » pour ce faire :

| S21.  | .G00.30 | RàZ des f | filtres      | V | Code en |
|-------|---------|-----------|--------------|---|---------|
| Ð- 1  | 123     | Gestion   | des filtres  |   | 01      |
| 2     | 271     | Applique  | un un filtra |   | 01      |
| 3     | 395     | Applique  |              | 1 | 01      |
| 6 4 ▶ | 519 9   | 99100019  | 00010        |   | 01      |

Une fenêtre de choix parmi les filtres existants s'affiche. En cliquant sur le petit « + » précédant les différentes catégories de filtres, nous pouvons choisir dans la liste le filtre que nous voulons appliquer. Une fois le filtre choisi et sélectionné, il suffit de cliquer sur le bouton « Ok » ou encore de « double cliquer » sur cette ligne :

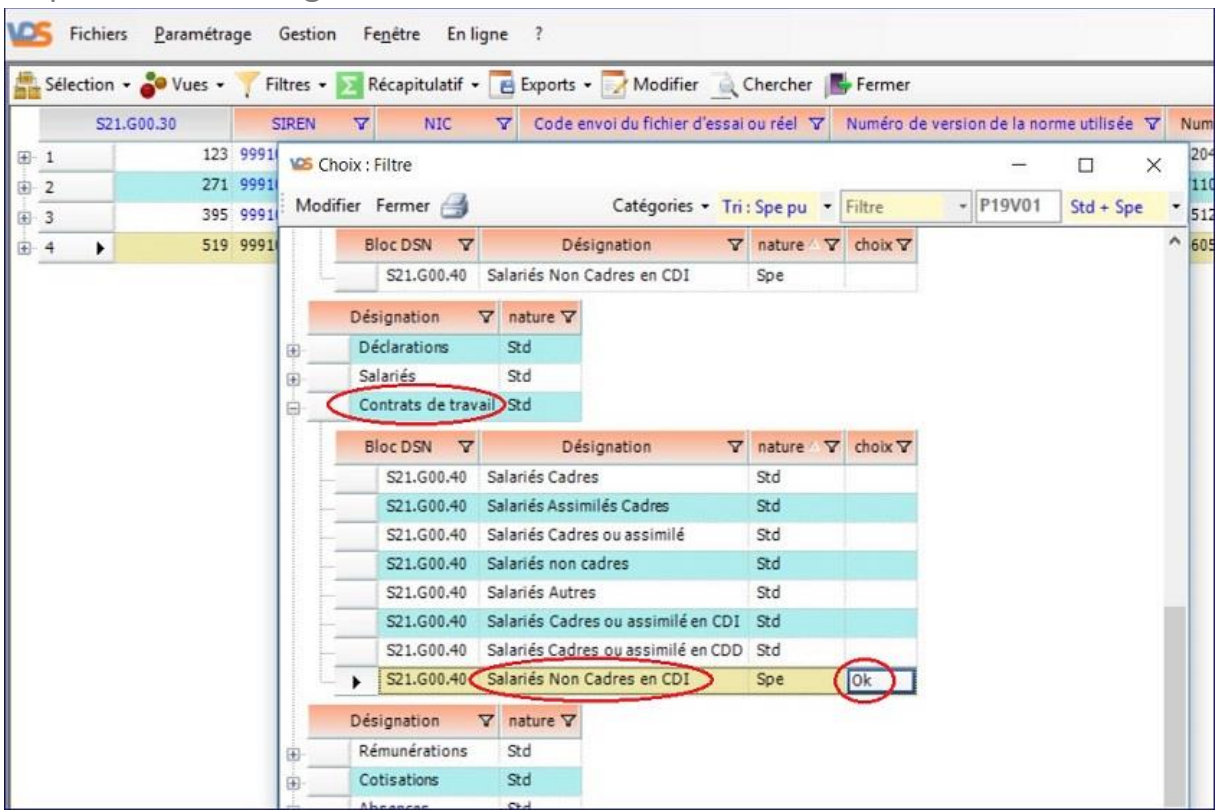

Le traitement d'application du filtre aux données est alors lancé et un message nous signale lorsque le traitement est terminé :

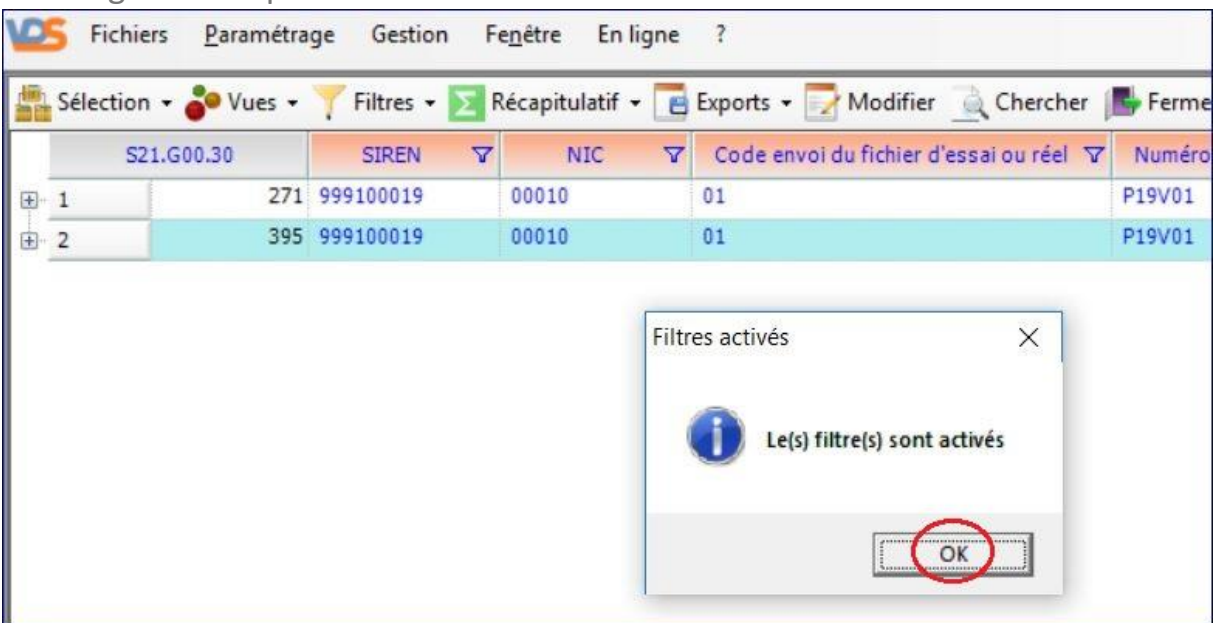

Nous pouvons alors vérifier que les rubriques sur lesquelles portent les lignes du filtre respectent bien les critères qui ont été définis, ici « non cadre » :

|                                                                                                    | Séle | Fichie | ers <u>P</u> aramétra | ge Gestion  <br><del> 7</del> Filtres • | Fe <u>n</u> être E<br>Récapitulati | n ligne<br>f 🕶 🔃 | ?<br>Exports + 📝 Modifier              | à Chercher 📕   | Fermer                            |                   |                                   |
|----------------------------------------------------------------------------------------------------|------|--------|-----------------------|-----------------------------------------|------------------------------------|------------------|----------------------------------------|----------------|-----------------------------------|-------------------|-----------------------------------|
| Ģ                                                                                                    | 1    | S2     | 1.G00.30<br>271       | SIREN 77<br>999100019                   | NIC 00010                          | 7                | Code envoi du fichier d'es<br>01       | sai ou réel 🛛  | Traduction du code 04 = non cadre | orme utilisée 🛛   | Numéro d'inscrip<br>2711092999999 |
| and the second second se | •    | 1      | S21.G00.40            | Date de déb<br>285 15/06/1980           | ut du contra                       | : ▼ S            | itatut du salarié (convention          | nel) ∇ Code s  | ut catégoriel Retraite Co         | omplémentaire obl | igatoire Code<br>461c             |
|                                                                                                    | -    | 1      | S21.G00.50            | Date de vers                            | sement V                           | Rému             | nération nette fiscale ∑ ♥<br>1 794,32 | Montant net ve | rsé∑⊽<br>1 723,54                 |                   |                                   |
| -                                                                                                    |      | •      |                       |                                         |                                    |                  | 1 794,32                               |                | 1 723,54                          |                   |                                   |

## Et ici, « contrat de travail à durée indéterminée » :

| E Fichiers   | <u>Paramétrage</u> Gestion Fe <u>n</u> être E  | n ligne ?                            |                       |                 |                               |                        | . 8 >    |
|--------------|------------------------------------------------|--------------------------------------|-----------------------|-----------------|-------------------------------|------------------------|----------|
| Sélection -  | 🕹 Vues 🕶 🍸 Filtres 🕶 둘 Récapitulat             | if 🝷 📑 Exports 👻 📝 Modifier 🚊 C      | hercher 📑 Fermer      |                 |                               |                        |          |
| ai ou réel 🛛 | Numéro de version de la norme utilisée 🛛       | Numéro d'inscription au répertoire 🛛 | Nom de famille 🛛      | Nom d'usag      | Traduction du code            |                        |          |
| F            | P19V01                                         | 2711092999999                        | CARELLE               | DELAPLACE       | 01 = Contrat de travail à dur | ée indéterminée de dro | it privé |
| el) 🛛 Codes  | statut catégoriel Retraite Complémentaire obli | igatoire 🔽 Code profession et catégo | rie socioprofessionne | lle (PCS-ESE) 🗸 |                               |                        | DISP     |
| 04           |                                                | 461c                                 |                       |                 | Employé (01                   |                        | 99       |

Pour annuler l'effet du filtre appliqué, il suffit de faire appel au menu « Filtres » et de choisir « RàZ des filtres » :

|          | Sélection                 | • 💕 Vues • | 🝸 Filtres 🛛 🔽 Récapitulat                | tif 🝷 📑 Exports 👻 📝 Mo |  |
|----------|---------------------------|------------|------------------------------------------|------------------------|--|
|          | S21.G00.30                |            | RàZ des filtres 🗸 🛛 🖓 fichier d'essai ou |                        |  |
| <b>+</b> | 1     271       2     395 | 271 9      | Gestion des filtr                        | tous les filtres       |  |
| Đ.       |                           | 395 9      | Appliquer un filtre                      |                        |  |

Après le traitement d'annulation des filtres, le message suivant apparaît :

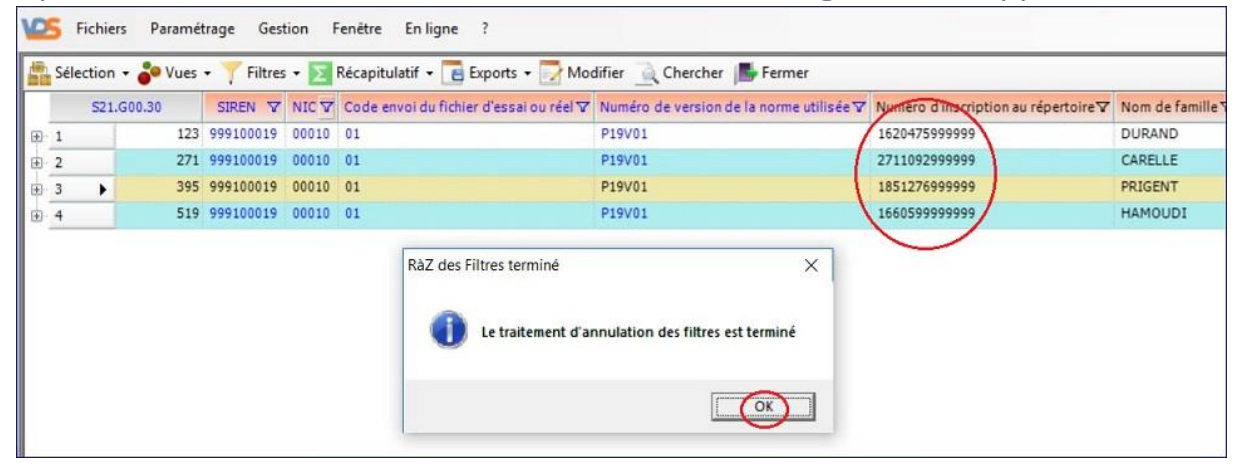